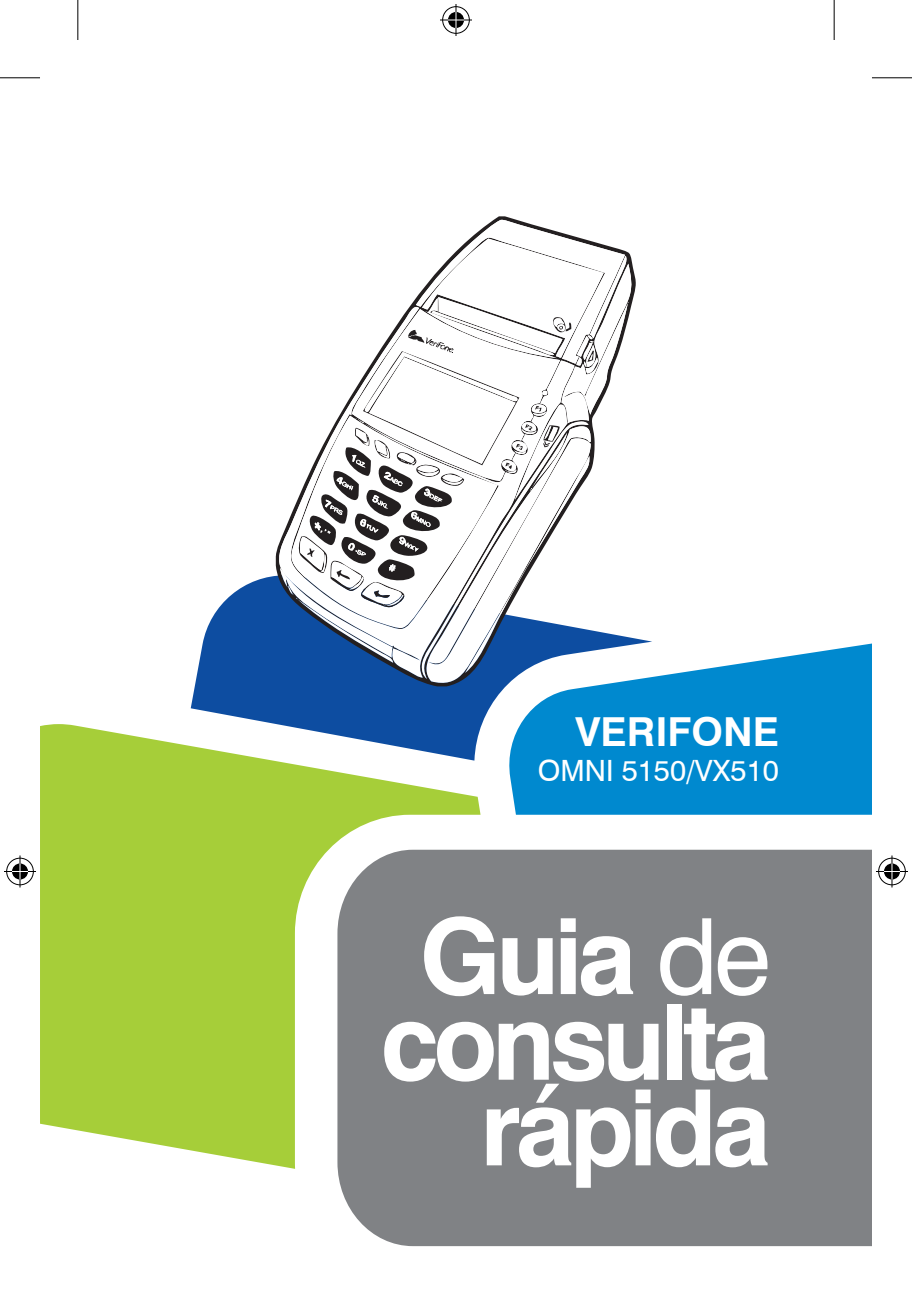

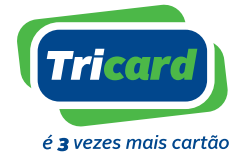

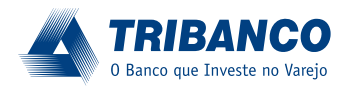

 $( \blacklozenge )$ 

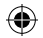

# ÍNDICE

| POS FUNÇOES                                | 03       |
|--------------------------------------------|----------|
| MENU PRINCIPAL E PRODUTOS                  | 04       |
| CARTÃO DE CRÉDITO                          | 04       |
| CARTÃO DE DÉBITO                           | 07       |
| CORRESPONDENTE TUDO FÁCIL                  | 08       |
| RECARGA DE TELEFONE TUDO FÁCIL             | 09       |
| ADMINISTRAÇÃO / RELATÓRIOS                 | 10       |
| CONFIGURAÇÃO                               | 11       |
| OPERAÇÕES DE ESTORNO                       | 13       |
| FUNÇÕES ESPECÍFICAS                        | 14       |
| BOBINA PARA POS                            | 14       |
| CENTRAIS DE ATENDIMENTO                    | 15       |
| BOBINA PARA POS<br>CENTRAIS DE ATENDIMENTO | 14<br>15 |

۲

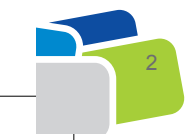

۲

09/06/11 14:26

Este Manual de Utilização foi elaborado especialmente para auxiliá-lo nas operações com o POS. Nele você encontra explicações e descrições das funções disponíveis, tudo para facilitar seu dia a dia.

۲

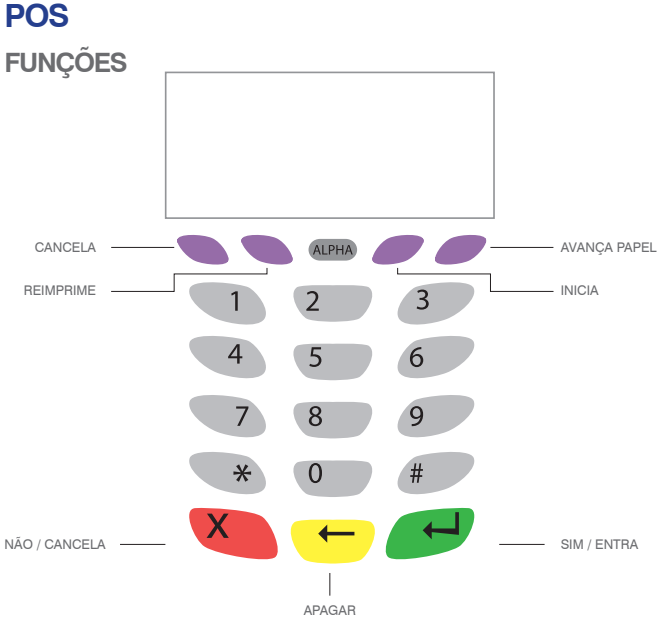

### **FUNÇÕES**

( )

### CANCELA

Cancela a operação durante sua realização

### REIMPRIME

Imprime vias adicionais do último comprovante de venda (ou relatório)

### **ALPHA**

Utilizado para digitação de letras. Para digitar, pressione o botão ALPHA segundo a posição da letra e o número correspondente à letra desejada

INICIA Reinicializa o POS

AVANÇA PAPEL Avança o papel

NÃO/CANCELA Cancela a operação

### APAGAR

Apaga o último caractere digitado

### SIM/ENTRA

Confirma a entrada de dados (seleção de produto, valores) ou aceita as confirmações

( )

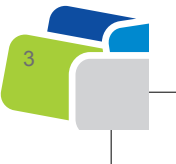

lder POS Tricard\_CMYK\_09-06-2011.indd 3

( )

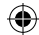

### MENU PRINCIPAL E PRODUTOS

| MENU                  | PRODUTO                                                                                                    |
|-----------------------|----------------------------------------------------------------------------------------------------|
| 1 - Campanha          | Utilizado para campanhas promocionais                                                                                  |
| 2 - Cartão de Crédito | Para atender aos produtos Super Compras,<br>Smart Fácil, FarmaPlus, Super Compras<br>Eletro, Super Compras Casa & Cia. |
| 3 - Cartão de Débito  | Super Cesta                                                                                                    |
| 4 - Correspondente    | Tudo Fácil - Corban                                                                                                    |
| 5 - Recarga           | Tudo Fácil - Recarga                                                                                                   |
| 8 - Administração     | Relatórios                                                                                                    |
| 9 - Configuração      | Dados de Conexão, Cadastro de Operadores<br>e Troca de Senha de Administrador                                          |

As opções de menu serão habilitadas conforme os produtos adquiridos e funcionalidades contratadas.

# **CARTÃO DE CRÉDITO**

Para utilizar opções relacionadas ao Cartão de Crédito, use a Tecla (2) do Menu Principal

| <b>ĚDIT</b> C | Cartão de Créc        | dito, use a Tecla (2) do Men |  |
|---------------|-----------------------|------------------------------|--|
| р<br>П        | 2 - CARTÃO DE CRÉDITO |                              |  |
|               | 1 – Venda à Vista     | 6 - Pagto. Cartão            |  |
| IĂ            | 2 - Venda Parcelada   | 7 – Desbloqueio              |  |
| <b>A</b>      | 3 – Saque Crédito     | 8 – Reimpressão              |  |
|               | 4 – Saldo             | 9 – Estorno                  |  |
|               | 5 – Seguro            |                              |  |

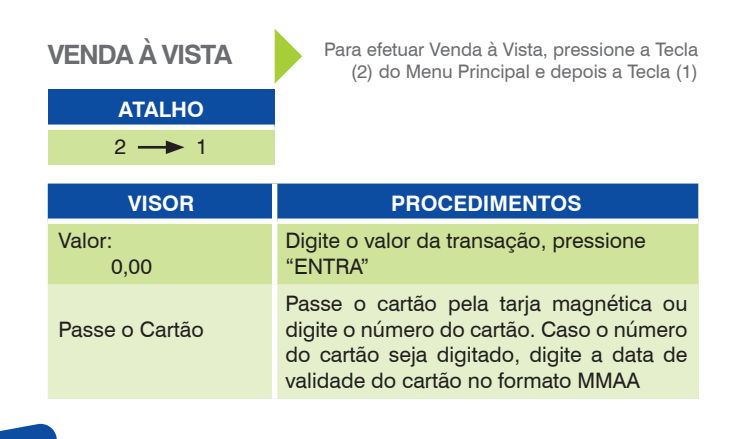

۲

| VENDA<br>PARCELADA<br>ATALHO<br>2 ->> 2      | Para realizar Venda Parcelada,<br>pressione a Tecla (2) do Menu Principal<br>e depois a Tecla (2)                                                                                        |
|----------------------------------------------|----------------------------------------------------------------------------------------------------|
| VISOR                                        | PROCEDIMENTOS                                                                                                    |
| 1 = SEM Juros<br>2 = COM Juros<br>Opção: [.] | Selecione o tipo de Venda Parcelada                                                                                                    |
| Número de Parcelas:<br>[]                    | Digite a quantidade de parcelas, pressione<br>"ENTRA"                                                                                                    |
| Parc.: XX<br>Valor: 0,00                     | Digite o valor total da venda, pressione "ENTRA"                                                                                                    |
| SAQUE<br>ATALHO<br>2 -> 3                    | Para realizar Saque na loja, pressione a Tecla (2)<br>do Menu Principal e depois a Tecla (3)                                                                                             |
| VISOR                                        | PROCEDIMENTOS                                                                                                    |
| Valor:<br>0,00                               | Digite o valor da transação e pressione<br>"ENTRA"                                                                                                    |
| Passe o Cartão                               | Passe o cartão pela tarja magnética ou<br>digite o número do cartão. Caso o número<br>do cartão seja digitado, digite a data de<br>validade do cartão no formato MMAA                    |
| SALDO                                        | Para consulta de Saldo, pressione a Tecla (2)<br>do Menu Principal e depois a Tecla (4)                                                                                                  |
|                                              |                                                                                                    |
|                                              | 1                                                                                                    |
| VISOR                                        | PROCEDIMENTOS                                                                                                    |
| Passe o Cartão                               | Passe o cartão pela tarja magnética ou<br>digite o número do cartão. Caso o número<br>do cartão seja digitado, digite a data de<br>validade do cartão no formato MMAA                    |
| SALDO NO VISOR                               | O POS demonstra o saldo no visor. Para<br>ver todas as linhas, pressione as teclas F3<br>(para subir) e F4 (para descer). Pressione<br>"ENTRA" para imprimir o demonstrativo de<br>saldo |

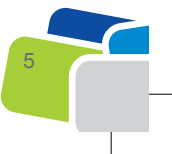

| SEGURO                                | Para Seguro, pressione a Tecla (2)<br>do Menu Principal e depois a Tecla (5)                                                                                          |
|---------------------------------------|----------------------------------------------------------------------------------------------------|
| ATALHO                                |                                                                                                    |
| 2 -> 5                                |                                                                                                    |
| VISOR                                 | PROCEDIMENTOS                                                                                                    |
| Escolha o Seguro<br>[OPÇÃO DE SEGURO] | Escolha a opção de seguro através das teclas F3 e F4 e pressione "ENTRA"                                                                                              |
| Passe o Cartão                        | Passe o cartão pela tarja magnética ou<br>digite o número do cartão. Caso o número<br>do cartão seja digitado, digite a data de<br>validade do cartão no formato MMAA |
| PAGTO. CARTÃO*                        | Para realizar Pagamento Cartão,<br>pressione a Tecla (2) do Menu<br>Principal e depois a Tecla (6)                                                                    |
| ATALHO                                |                                                                                                    |
| 2 6                                   |                                                                                                    |
|                                       |                                                                                                    |

| VISOR          | PROCEDIMENTOS                                                                                                    |
|----------------|----------------------------------------------------------------------------------------------------|
| OPERADOR: []   | O POS pode, conforme a necessidade do<br>lojista, solicitar ou não operador para esse<br>tipo de operação                                                             |
| Passe o Cartão | Passe o cartão pela tarja magnética ou<br>digite o número do cartão. Caso o número<br>do cartão seja digitado, digite a data de<br>validade do cartão no formato MMAA |
| Valor:<br>0,00 | Digite o valor da transação e pressione<br>"ENTRA"                                                                                                    |

DESBLOQUEIO

**ATALHO** 2 → 7

۲

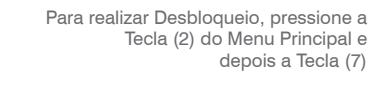

| VISOR                  | PROCEDIMENTOS                                                                                                    |
|------------------------|----------------------------------------------------------------------------------------------------|
| Passe o Cartão         | Passe o cartão pela tarja magnética ou<br>digite o número do cartão. Caso o número<br>do cartão seja digitado, digite a data de<br>validade do cartão no formato MMAA |
| Cód. Desbloqueio<br>[] | Digite o código de desbloqueio (4 últimos dígitos do cartão) e pressione "ENTRA"                                                                                      |

\*Para sua segurança, é obrigatória a apresentação do documento de identidade.

6

۲

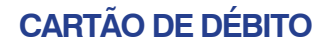

# Menu para realização das transações disponíveis para o cartão de débito

| Para a realizaçã<br>pressior | o da venda utilizando Cartão de Débito,<br>e a Tecla (3) do Menu Principal                                                          | DÉBITC  |
|------------------------------|----------------------------------------------------------------------------------------------------|---------|
| Menu para<br>disponíve       | realização das transações<br>is para o cartão de débito                                                                             | RTÃO DE |
| 3 – CARTÃO DE<br>DÉBITO      |                                                                                                    | CAF     |
| 1 – Venda à Vista            |                                                                                                    |         |
| 4 - Saldo                    |                                                                                                    |         |
| 5 – Reimpressão              |                                                                                                    |         |
| 6 – Estorno                  |                                                                                                    |         |
| VENDA À VISTA                | Para realizar Venda à Vista, pressione a<br>Tecla (3) do Menu Principal e<br>depois a Tecla (1)                                     |         |
|                              |                                                                                                    |         |
| 3                            |                                                                                                    |         |
| VISOR                        | PROCEDIMENTOS                                                                                                    |         |
| Valor:<br>0,00               | Digite o valor da transação e pressione<br>"ENTRA"                                                                                  |         |
| Passe o Cartão               | Passe o cartão pela tarja magnética                                                                                                 |         |
| Senha do Cartão<br>SENHA:    | Digite a senha do cartão e pressione<br>"ENTRA"                                                                                     |         |
| SALDO                        | Para consulta de Saldo, pressione a Tecla (3)<br>do Menu Principal e depois a Tecla (4)                                             |         |
| ATALHO                       |                                                                                                    |         |
| 3 4                          |                                                                                                    |         |
| VISOR                        | PROCEDIMENTOS                                                                                                    |         |
| Passe o Cartão               | Passe o cartão pela tarja magnética ou<br>digite o número do cartão                                                                 |         |
| Senha do Cartão<br>SENHA:    | Digite a senha do cartão e pressione<br>"ENTRA"                                                                                     |         |
| CUPOM NO VISOR               | O POS demonstra o cupom no visor. Para<br>ver todas as linhas, pressione as teclas F3<br>(para subir) e F4 (para descer). Pressione |         |

"ENTRA" para imprimir o demonstrativo de

saldo

( )

lder POS Tricard\_CMYK\_09-06-2011.indd 7

۲

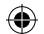

# CORRESPONDENTE

۲

# **CORRESPONDENTE TUDO FÁCIL**

Pressione a Tecla (4) do Menu Principal

### Após a instalação do equipamento, entre em contato com a Central Tudo Fácil para treinamento e início das operações 0800 979 3355

Transações disponíveis para o correspondente

# 4 - CORRESPONDENTE1 - Pagamentos2 - Reimpressão

3 – Estorno

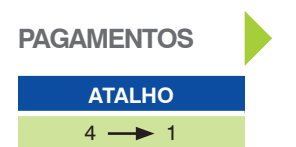

Para realizar Pagamentos, pressione a Tecla (4) do Menu Principal e depois a Tecla (1)

| VISOR                                                                                           | PROCEDIMENTOS                                                                                                    |
|-------------------------------------------------------------------------------------------------|----------------------------------------------------------------------------------------------------|
| Passe Código de<br>Barras                                                                       | Passe o código de barras da conta con-<br>vênio ou boleto ou inicie a digitação do<br>código de barras.                                                                                                    |
| [][]<br>[]<br>[][.]<br>[]                                                                       | Caso não utilize o código de barras, o sis-<br>tema mostrará os campos para digitação.                                                                                                    |
| Data de Vencimento<br>[DDMMAAAA] ddm-<br>maaaa                                                  | Após a conclusão da digitação, aparecerá<br>no visor a data do vencimento se a mesma<br>estiver identificada no código de barras do<br>boleto e, se não, aparecerá a data do dia.<br>Pressione "ENTRA" para prosseguir.                                                                                   |
| Venc.: DD/MM/YYYY<br>Valor Principal<br>[ 0,00]<br>[SIM] Confirma valor<br>OU digite novo valor | Mostrará a data do vencimento conforme<br>a tela anterior e o valor presente no código<br>de barras. Se o usuário digitar algum valor,<br>o sistema desconsidera o valor capturado.<br>Caso o documento seja contra apresen-<br>tação, o valor deverá ser digitado.<br>Pressione "ENTRA" para prosseguir. |
| Processando.<br>Aguarde!                                                                        | Aguarde a comunicação com o servidor.                                                                                                    |
| Operac.<br>CONFIRMADA!<br>Imprime via Cliente?                                                  | Destaque a 1ª via e pressione "ENTRA"<br>para imprimir a 2ª via. Para não imprimir<br>a 2ª via, pressione "CANCELA". Caso não<br>seja pressionada nenhuma tecla, a 2ª via<br>será impressa em 60 segundos.                                                                                                |

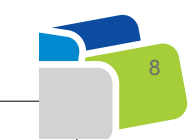

Ider POS Tricard\_CMYK\_09-06-2011.indd 8

09/06/11 14:26

( )

# **RECARGA DE TELEFONE TUDO FÁCIL**

Para realizar Recarga de telefone, pressione a Tecla (5) do Menu Principal

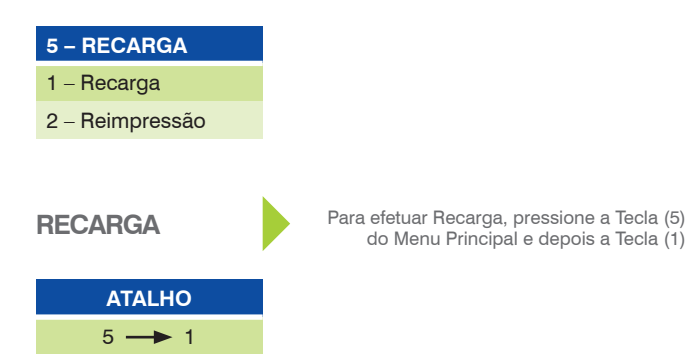

| VISOR                                 | PROCEDIMENTOS                                                                                                    |
|---------------------------------------|----------------------------------------------------------------------------------------------------|
| OPERADOR: []                          | Digite o número do operador                                                                                                    |
| SENHA: []                             | Digite a senha                                                                                                    |
| XXXXXX<br>DDD:[ 0 ]                   | Digite o código de área do telefone a ser<br>carregado                                                                                                    |
| Escolha o valor<br>Valor: 00,00       | Utilize as teclas F3 e F4 para navegar<br>entre as opções de recarga disponíveis.<br>Selecione a opção desejada e pressione<br>"ENTRA"                                            |
| R\$: 10,00 – 500,00<br>0,00           | Algumas operadoras permitem a digitação<br>de valor. Nesse caso, o sistema mostrará o<br>valor mínimo e o máximo. Digite o valor da<br>operação e pressione "ENTRA"               |
| Fone.:[ ]<br>Fone.:[ ]<br>Confirmação | Digite o número do telefone que rece-<br>berá a carga. O primeiro número digitado<br>será mascarado "*". Em seguida, digite o<br>número novamente que será apresentado<br>na tela |
| Processando.<br>Aguarde!              | Aguarde a comunicação com o servidor                                                                                                    |
| Confirma ?                            | Não é possível estornar ou cancelar uma recarga. Antes de confirmar uma operação, verifique dados no visor.                                                                       |

O tempo máximo para o crédito entrar no celular do consumidor final é de 15 minutos. Caso não receba nesse período, o consumidor deverá entrar em contato com a sua operadora no \*144.

( )

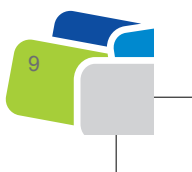

lder POS Tricard\_CMYK\_09-06-2011.indd 9

۲

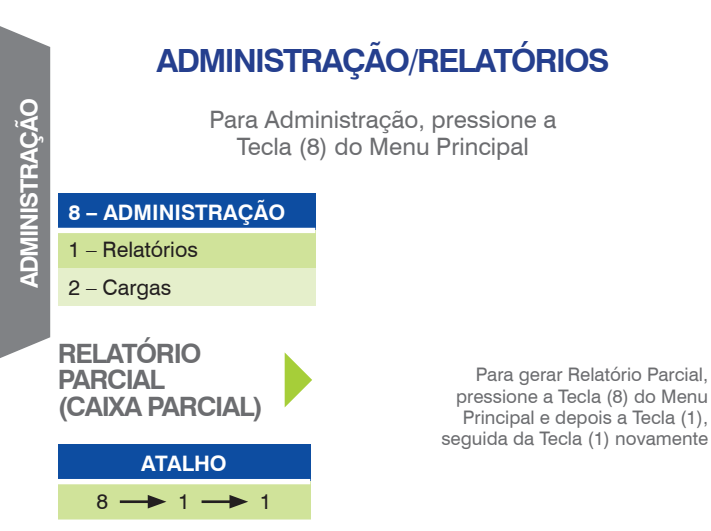

(�)

O relatório parcial foi desenvolvido com o objetivo de possibilitar ao estabelecimento efetuar um fechamento a qualquer momento, seja na troca de caixa, seja para batimentos parciais. O relatório é zerado sempre que emitido, reiniciando a contagem das transações e a somatória dos valores.

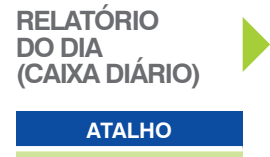

8 -> 1 -> 2

(�)

Para gerar Relatório do Dia, pressione a Tecla (8) do Menu Principal e depois a Tecla (1), seguida da Tecla (2)

Existem dois tipos de relatórios diários. O primeiro deles mostra o cupom de fechamento do dia até o momento da impressão. O segundo mostra o cupom de fechamento do dia anterior. Esses relatórios foram desenvolvidos para auxiliar o estabelecimento no batimento do caixa para o dia. Esse relatório é impresso automaticamente e obrigatoriamente na primeira transação do dia.

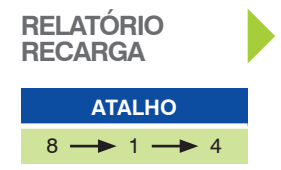

Para gerar Relatório Recarga, pressione a Tecla (8) do Menu Principal e depois a Tecla (1), seguida da Tecla (4)

Existem dois tipos de relatórios de acompanhamento do serviço de recarga de telefones. Um resumido por operadora e valor e outro resumido por operador atendente de caixa.

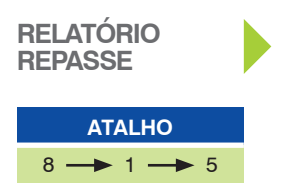

Para gerar Relatório de repasse, pressione a Tecla (8) do Menu Principal e depois a Tecla (1), seguida da Tecla (5)

Esse relatório deve ser tirado todos os dias, a qualquer hora. Ele conterá o movimento do dia anterior. O valor total desse relatório é o valor que deve ser repassado ao Tribanco no dia atual. Confirme o valor de repasse no Tribanco online ou entre em contato com a Central Tudo Fácil no 0800-9793355.

(�)

# CONFIGURAÇÃO

Para efetuar Configuração, pressione a Tecla (9) do Menu Principal

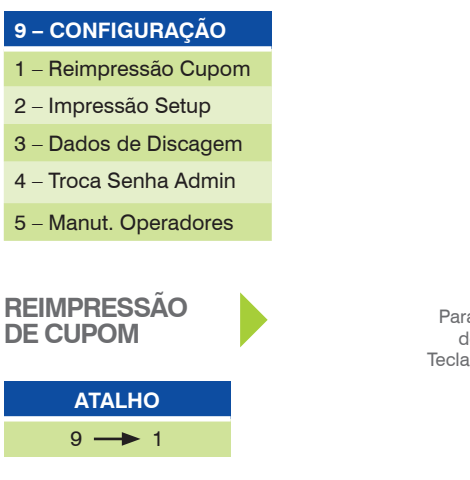

Para efetuar Reimpressão de Cupom, pressione a Tecla (9) do Menu Principal e depois a Tecla (1)

Reimprime o último cupom impresso pelo usuário, identificando o cupom com a tarja <<REIMPRESSÃO>>.

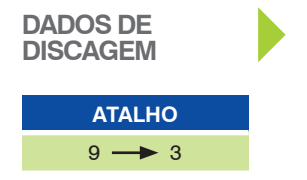

Para acessar Dados de Discagem, pressione a Tecla (9) do Menu Principal e depois a Tecla (3)

Normalmente, é utilizado mediante contato com o Help-Desk. Nessa opção, é possível alterar a forma de conexão entre o POS e o Autorizador.

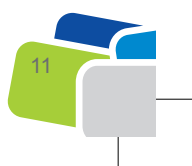

CONFIGURAÇÃO

( )

(�)

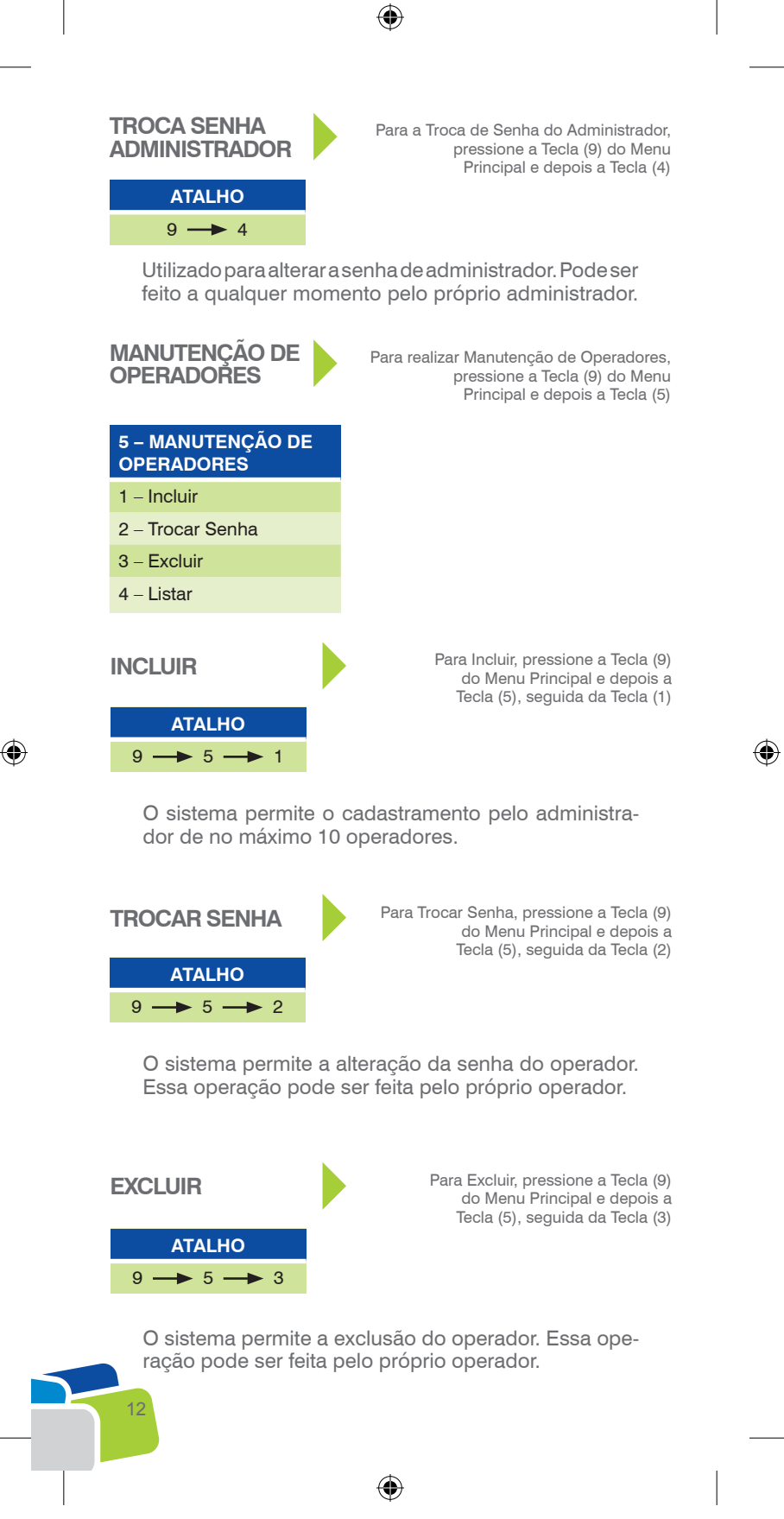

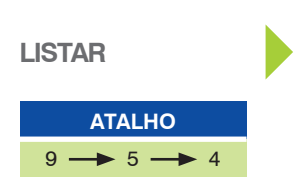

Para Listar, pressione a Tecla (9) do Menu Principal e depois a Tecla (5), seguida da Tecla (4)

Imprime lista com todos os operadores cadastrados no equipamento. Essa operação só pode ser feita pelo Administrador.

۲

# **OPERAÇÕES DE ESTORNO**

Só podem ser realizadas mediante senha do Administrador.

| Só podem ser realizadas mediante senha do Admi-<br>nistrador. |                                                                                                    | TORNO  |
|---------------------------------------------------------------|----------------------------------------------------------------------------------------------------|--------|
| VISOR                                                         | PROCEDIMENTOS                                                                                                    | Ш<br>С |
| Digite NSU:<br>0                                              | Digite o código do NSU do comprovante e<br>pressione "ENTRA"                                                                                                    |        |
| Digite o Valor:<br>0,00                                       | Digite o valor da transação a ser cance-<br>lada e pressione "ENTRA"                                                                                                    |        |
| Processando.<br>Aguarde!                                      | Aguarde a comunicação com o servidor                                                                                                    |        |
| Operac.<br>CONFIRMADA!<br>Imprime via Cliente?                | Destaque a 1ª via e pressione "ENTRA"<br>para imprimir a 2ª via. Para não imprimir<br>a 2ª via, pressione "CANCELA". Caso não<br>seja pressionada nenhuma tecla, a 2ª via<br>será impressa em 60 segundos |        |

Transação disponível para os produtos débito pag., crédito pag. e correspondente pag.

09/06/11 14:26

( )

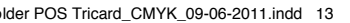

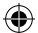

# **FUNÇÕES ESPECÍFICAS**

O POS dispõe de algumas funcionalidades exclusivas de administração, que obrigatoriamente solicitam senha, garantindo a segurança da transação.

**RELATÓRIOS – Tecla (8) do Menu Principal** Os relatórios de todos os produtos são selecionados a partir da Tecla 8 do Menu Principal

### CONFIGURAÇÕES – Tecla (9) do Menu Principal

Para evitar configurações erradas pelos operadores, as configurações de discagem somente serão alteradas com a senha de administrador

MANUTENÇÃO DE OPERADORES – Tecla (9) do Menu Principal e Tecla (5) do Menu Configuração Somente o administrador consegue incluir ou excluir um operador

Para alterar a senha do administrador, basta acessar a Tecla (9) e depois a Tecla (4), informar a senha atual e digitar duas vezes a nova senha. Caso a senha seja esquecida pelo administrador, obrigatoriamente será necessário trocar o equipamento.

( )

## **BOBINA PARA POS**

Disponível através de pedido ao RCA Martins ou pelo telefone 0800 979 33 57

Código Martins 810240

Caso opte por adquiri-la de outro fornecedor, as especificações são as seguintes:

### **BOBINA TÉRMICA**

Largura: 56,5 mm Comprimento: 22 m Diâmetro: 45 mm Número de vias: 01

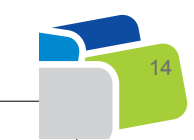

# **CENTRAL DE ATENDIMENTO**

۲

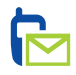

## SUPORTE POS / TEF

0800 722 3099 3003 3099 (REGIÕES METROPOLITANAS)

Segunda a sábado, das 7h30 às 20h30

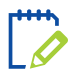

ATENDIMENTO AO LOJISTA TUDO FÁCIL Dúvidas operacionais e treinamento

0800 979 3355

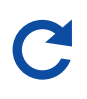

۲

### **DEVOLUÇÃO DE POS, ENVIAR PARA:** Tricard/Suporte ao POS

Av. Floriano Peixoto, 6500 Bairro: Granja Marileuza CEP: 38405-184 - Uberlândia - MG

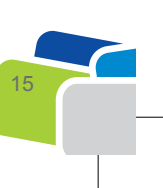

**ATENDIMENTO** 

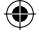

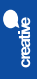

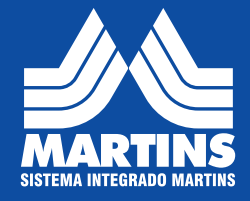

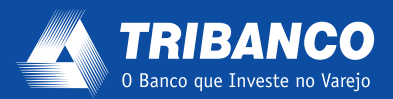

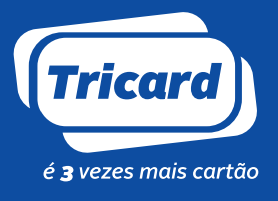

09/06/11 14:20